## 學生請假申請畫面

## 學生登入校務系統後,選擇【10 操行管理】系統後,選擇【1002 學生 線上請假】。

|                                                                    |                                                                                                    | ( <u>1002 學主線上請假</u>                                                                                                    |                                                                                           |                                                                                                    |
|--------------------------------------------------------------------|----------------------------------------------------------------------------------------------------|----------------------------------------------------------------------------------------------------|-------------------------------------------------------------------------------------------|----------------------------------------------------------------------------------------------------|
| □<br>□<br>□<br>□<br>□<br>□<br>□<br>□<br>□<br>□<br>□<br>□<br>□<br>□ | ▶ 1002 星<br>請假單址<br>穿王 /<br>請假別<br>請假事<br>請假日                                                                                                    | <ul> <li>學生線上請假</li> <li>●</li> <li>●</li></ul> | <ul> <li>1002 學生網</li> <li>請假單塡寫, 2</li> <li>學年度學期/</li> <li>學生/</li> <li>請假別/</li> </ul> | <ul> <li>( 1002 學生線上請照</li> <li>( 1002 學生線上請照</li> <li>( 1002 學生線上請照</li> <li>( 1002 學生線上請照</li> <li>( 1002 學生線上請照</li> <li>( 1002 一)</li> <li>( 1002 一)</li> <li>( 1002 一)</li> <li>( 1002 一)</li> <li>( 1002 一)</li> <li>( 1002 一)</li> <li>( 1002 一)</li> <li>( 1002 -)</li> <li>( 1002 -)&lt;</li></ul> |
|                                                                    | 個人目<br>通過網紀<br>(不合時<br>(不)請<br>((不)請<br>((不))<br>((不))<br>(((-)))<br>(((-))))<br>(((-)))<br>(((-))))<br>(((-)))<br>(((-))))<br>(((-))))<br>(((-))))<br>(((-))))<br>(((-))))<br>(((-))))<br>(((-))))<br>(((-))))<br>(((-))))<br>(((-))))<br>(((-))))<br>(((-))))<br>(((-))))<br>(((-))))<br>(((-))))<br>(((-))))<br>(((-))))<br>(((-))))<br>(((-))))<br>(((-))))<br>(((-))))<br>(((-))))<br>(((-)))))<br>(((-))))<br>(((-)))))<br>(((-)))))<br>(((-)))))<br>(((-))))))<br>(((-)))))))) | <ul> <li>☑ 1002 學生線上請假</li> <li>☑ 100a 操行資料査詢</li> <li>☑ 100c 全校獎懲公告</li> </ul>                                                                                                    | 請假事由 / 請假日期 /                                                                             |                                                                                                    |
|                                                                    |                                                                                                    |                                                                                                    | 個人目前已經<br>通過審核的<br>請假紀錄/                                                                  | 日   · · · · · · · · · · · · · · · · · ·                                                                                                    |

選擇假別與輸入請假事由,在選擇請假期間並查詢該期間之課程

| 學年度學期/                                                 | 97學年度多        | 第 <mark>一學</mark> 期 [2 | 008/09/12]                 | [2009/09/3              | 80] 🔽                    |                                                                 |                                 |                        |    |
|--------------------------------------------------------|---------------|------------------------|----------------------------|-------------------------|--------------------------|-----------------------------------------------------------------|---------------------------------|------------------------|----|
| 學生 /                                                   | 972           | 商管                     | 學院 進修推                     | 進廣 ① 選                  | 擇請假假                     | 副 1年                                                            | 級 夜二專資                          | 管一甲)                   |    |
| 請假別/                                                   | 病假 (申請        | 期限:7天前                 | 前至 15 天後                   | 爱, <mark>2009/09</mark> | /10 - 2009/              | 10/02)                                                          | ▼ [01 生                         | 病]1生病                  | -  |
| 請假事由/                                                  | 因有感冒症         | 狀,至醫院                  | 着診・                        |                         | 入請假事                     | <b>B</b> (3                                                     | 桃運請假                            | 日期後,                   | 按下 |
|                                                        |               |                        |                            |                         |                          |                                                                 | <b>泡請假期</b>                     | 間的課程                   |    |
| 請假日期 /                                                 | 自 2009/09     | 9/14                   | ■ <sub>至</sub> 2009        | 9/09/14                 | ■ 査護                     |                                                                 | <b>韵請假期</b><br>請假的修課            | 目的課程                   |    |
| 請假日期 /<br>個人目前已經<br>通過寒核的                              | 自 2009/09     | 9/14                   | ■ <sub>至</sub> 2009        | 9/09/14                 |                          | 1並挑選要!                                                          | 韵請假期<br>請假的修課                   | 間的課程                   |    |
| 請假日期/<br>個人目前已經<br>通過審核的<br>請假紀錄/                      | 自 2009/09     | 9/14                   | ■ <sub>至</sub> 2009<br>事假  | 9/09/14<br>病假           | □■ 査詞                    | 1<br>1<br>1<br>1<br>二<br>席記錄<br>喪假                              | <b>韵請假期</b><br>請假的修課<br>產假      | <b>間的課程</b>            | 婚假 |
| 請假日期 /<br>個人目前已經<br>通過審核的<br>請假紀錄/<br>(不含申請中<br>的請假紀錄) | 自 2009/05<br> | 9/14<br>運到<br>0        | ■ <u>₹</u> 2009<br>事假<br>0 | 9/09/14<br>病假<br>0      | _ <b>□</b> 査調<br>公假<br>0 | <ul> <li>通並挑選要請</li> <li>出席記錄</li> <li>喪假</li> <li>0</li> </ul> | <b>詞請假期</b><br>請假的修課<br>產假<br>0 | <b>間的課程</b><br>早退<br>0 |    |

## ● 1002 學生線上請假

## 將不需請假的節次刪除

| い日前已經<br>通春校的<br>                                                            |      |  |  |  |
|------------------------------------------------------------------------------|------|--|--|--|
|                                                                              | 獎懲記錄 |  |  |  |
| 假紀錄/ 嗫哝 理判 季阪 炳阪 公阪 武阪 進阪 千枢 婚阪 里八乗首 八初 小切 希受 八                              | 小過申記 |  |  |  |
| 合申請中     0     0     0     0     0     0     0     0     0     0       請假紀錄) | 0 0  |  |  |  |
| 8注音車道/                                                                       |      |  |  |  |
| 一日間 日間 日間 日間 日間 日間 日間 日間 日間 日間 日間 日間 日間 日                                    |      |  |  |  |
|                                                                              |      |  |  |  |
| 2009/09/14 - 多媒體系統(一) 図第十前 図第十一前                                             | 2    |  |  |  |
|                                                                              | 2    |  |  |  |
| 2009/09/14 - 體育(一) 🖾 第十三節                                                    |      |  |  |  |

請隨時檢查請假申請的狀況,若未完成審核,會出現在本請假系統下方

|                 | 送出但尚未審核                                                                                                    | 的請假單 學生線上請假:事假 (申請日期:2009-09- | -12 16:20:25) 🔽 |    |
|-----------------|----------------------------------------------------------------------------------------------------|-------------------------------|-----------------|----|
| 日期一日期一日期一日日     |                                                                                                    | 課程名稱                          | 節次              | 堂數 |
| 2009/0 查詢同學未審核的 | 的假學,若                                                                                                    | 辦公室套裝軟體應用                     | 第十節 第十一節        | 2  |
| 2009/0 有請假請隨時查  | ま<br>に<br>発行し、<br>の<br>に<br>の<br>に<br>の<br>の<br>の<br>の<br>の<br>の<br>の<br>の<br>の<br>の<br>の<br>の<br>の<br>の<br>の | 國文(一)                         | 第十二節 第十三節       |    |
| 2009/09/07      | -x1#III                                                                                                    | 多媒體系統(一)                      | 第十節 第十一節        | 2  |
| 2009/09/07      |                                                                                                    | 體育(一)                         | 第十二節 第十三節       | 2  |
| 2009/09/08      | .=                                                                                                    | 軍訓(一)                         | 第十節 第十一節        | 2  |
| 2009/09/08      | =                                                                                                    | 經濟學(一)                        | 第十二節 第十三節       | 2  |
| 2009/09/09      | Ξ                                                                                                    | 兩性關係                          | 第十節 第十一節        | 2  |
| 2009/09/09      | Ξ                                                                                                    | 英文(一)                         | 第十二節 第十三節       | 2  |